วิธีป้องกันมัลแวร์เรียกค่าไถ่ WannaCry / WannaCrypt สำหรับ Client

## การปิด SMBv1 ฝั่ง Client

1 ไปที่ control panel แล้วเลือก programs and features

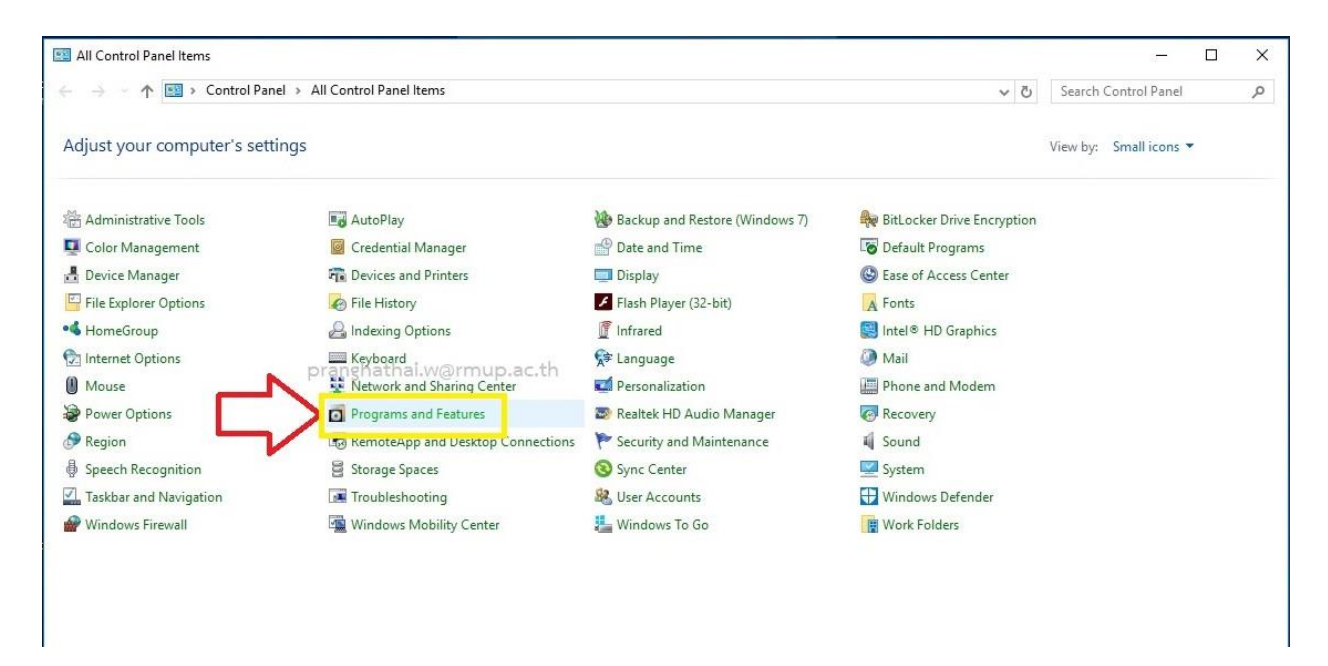

## 2 เลือก "Turn Windows features on or off"

| Control Panel Home   Control Panel Home   Control                                                                                                    | Programs and Features  | Danel ) All Control Danel Items ) Drograms and Features           |                                     |              |         |                | - O                                 |
|----------------------------------------------------------------------------------------------------|------------------------|-------------------------------------------------------------------|-------------------------------------|--------------|---------|----------------|-------------------------------------|
| Versional and versional programs to be it is and them clock Unixatell, Change, or Repair.   Operating the interpretation of the interpretation of the inte              | Control Panel Home     | Uninstall or change a program                                     |                                     |              |         |                | startininguns and reactor           |
| eff   Organize •   (Find the final state of the program to the program to the progra                           | View installed undates | To uninstall a program, select it from the list and then          | click Uninstall, Change, or Repair. |              |         |                |                                     |
| Prancy of the Arabit Reader DC   Adobe Systems Incorporated   4/3/2/017   44 MB   17.009-20044     Adobe Arabit Reader DC   Adobe Systems Incorporated   4/3/2/017   44 MB   17.009-20044     Adobe Arabit Reader DC   Adobe Systems Incorporated   4/3/2/017   44 MB   17.009-20044     Adobe Arabit Reader DC   Adobe Systems Incorporated   4/3/2/017   44 MB   17.009-20044     Adobe Arabit Reader DC   Adobe Systems Incorporated   4/3/2/017   44 MB   17.009-20044     Could Information Arabit State State S                                                                                                    | off                    | Organize 👻                                                        |                                     |              |         |                |                                     |
| Image: Construction of the set of the set of t | pranghanai.w@rmu       | it Name th                                                        | Publisher                           | Installed On | Size    | Version        |                                     |
| Image: Addition version 23:000   Default Company Name   4/23/2017   2.42.108   1.0.0     Image: Addition version 23:000   Google Inc.   2/18/2017   343.MB   57.0.2987.133     Image: Addition version 23:000   Google Inc.   2/18/2017   343.MB   57.0.2987.133     Image: Addition version 23:000   Google Inc.   2/18/2017   343.MB   57.0.2987.133     Image: Addition version 23:000   Hewlett Packard   4/29/2017   7.09 MB   30.01     Image: Addition version 23:000   Hewlett Packard   4/29/2017   2.70 MB   1.00.7702     Image: Addition version 23:000   Hewlett Packard   4/29/2017   5.01 MB   50.05 00.2002     Image: Addition version 23:000   Hewlett Packard   4/29/2017   5.01 MB   50.05 00.2002     Image: Addition version 33:000   Hewlett Packard   4/29/2017   5.01 MB   50.05 00.2002     Image: Addition version 34:000   Hind Corporation   4/16/2017   5.04 MB   50.04 MB   50.04 MB   50.04 MB   50.04 MB   50.02 MB   50.05 00.2002     Image: Addition version 34:000   Microsoft Orice Professional Plus 2016   Microsoft Corporation   4/16/2017   50.44 MB   50.04 M                                                                                                    |                        | Adobe Acrobat Reader DC                                           | Adobe Systems Incorporated          | 4/29/2017    | 484 MB  | 17.009.20044   |                                     |
| Image: Construction version 2.39.00   Playpark   4/32/2017   4.45 GB   2.38.00     Image: Google Chrome   Google Inc.   2/18/2017   33.46   570.2987.133     Image: Product 12 State 330 peries Basic Device Software   Hewlett Packard   4/29/2017   13.11MB   53.0.61.54677     Image: Phi Photo Creations   HP   Hewlett Packard   4/29/2017   2.70MB   53.0.0     Image: Phi Photo Creations   HP   Hewlett Packard   4/29/2017   2.70MB   50.00     Image: Phi Photo Creations   HP   Hewlett Packard   4/29/2017   2.70MB   50.00.2002     Image: Phi Photo Creations   HP   Hewlett Packard   4/29/2017   8.08 MB   50.05.002.002     Image: Phi Photo Creations   Hewlett Packard   4/29/2017   50.04 MB   50.05.002.002     Image: Phi Photo Creations   Hit   Corporation   4/16/2017   60.4 MB   50.605.600.101     Image: Phi Phi Photo Photo Phi Phi Photo Phi Phi Phi Photo Phi Phi Phi Phi Phi Phi Phi Phi Phi Phi                                                                                                    | 2 2                    | Asiasoft ActiveX                                                  | Default Company Name                | 4/23/2017    | 2.42 MB | 1.0.0          |                                     |
| © Google Chrome<br>© HP Deside 330 peries Baic Device Software<br>⊕ HP Deside 330 peries Baic Device Software<br>⊕ HP Deside 330 peries Baic Device Software<br>⊕ HP Deside 330 peries Help<br>⊕ HP Deside 330 peries Help<br>⊕ Helde 540 peries 100 peries<br>⊕ Helde 540 peries 100 peries 100 for Hel Corporation 4/16/2017<br>⊕ Microsoft OneDrive<br>⊕ Product Improvement Study for HP Deside 330 series<br>⊕ Realtek High Definition Audio Driver<br>⊕ Realtek High Definition Audio Driver<br>⊕ Synaptics Pointing Device Driver<br>⊕ Synaptics Deinvier 12<br>€ TeamViewer 12<br>Currently installed programs Total size: 5.72 G8<br>10 pograms installed                                                                                                    |                        | Audition version 2.39.00                                          | Playpark                            | 4/23/2017    | 4.45 GB | 2.39.00        |                                     |
| Image: Product 1: Parkiet 3330 series Basic Device Software   Hewlett-Packard Co.   4/29/2017   131 MB   35.06.15/4677     Image: Product 1: Proskiet 3330 series Help   Hewlett Packard   4/29/2017   2.00 MB   35.00     Image: Product 1: Proskiet 3330 series   HP   Hewlett-Packard   4/29/2017   2.00 MB   50.00     Image: Product 1: Prosterions   HP   4/29/2017   3.01 MB   50.00,2002     Image: Product 1: Professional Plus 2016   Microsoft 0: Professional Plus 2016   Microsoft 0: Professional Plus 2016   Microsoft 0: Professional Plus 2016     Image: Product Improvement Study for HP Desklet 3830 series   Hewlett-Packard Co.   4/29/2017   2.05 MB   35.06.15.4677     Image: Product Improvement Study for HP Desklet 3830 series   Hewlett-Packard Co.   4/29/2017   20.5 MB   35.06.15.4677     Image: Product Improvement Study for HP Desklet 3830 series   Hewlett-Packard Co.   4/29/2017   20.5 MB   35.06.15.4677     Image: Product Improvement Study for HP Desklet 3830 series   Hewlett-Packard Co.   4/29/2017   20.5 MB   50.0.15.4677     Image: Product Improvement Study for HP Desklet 3830 series   Hewlett-Packard Co.   4/29/2017   19.5 MB   60.17572     Image: Product Improvement Study                                                                                                    |                        | 💿 Google Chrome                                                   | Google Inc.                         | 2/18/2017    | 343 MB  | 57.0.2987.133  |                                     |
| Grad Public State Flep Hevlett Packard 4/29/2017 7.09 MB 35.00 HP HP Photo Creations HP 4/29/2017 2.70 MB 10.0.7702 10.0.7702 10.0.770 10.0.770 10.0.770 10.0.770 10.0.770 10.0.770 10.0.770 10.0.770 10.0.770 10.0.770 10.0.770 10.0.770 10.0.770 10.0.770 10.0.770 10.0.770 10.0.770 10.0.770 10.0.770 10.0.770 10.0.770 10.0.770 10.0.770 10.0.770 10.0.770 10.0.772 10.0.772 10.0.772 10.0.772 10.0.772 10.0.772 10.0.772 10.0.772 10.0.772 10.0.772 10.0.772 10.0.772 10.0.772 10.0.772 10.0.772 10.0.772 10.0.772 10.0.772 10.0.772 10.0.772 10.0.772 10.0.772 10.0.772 10.0.772 10.0.772 10.0.0.772 10.0.0.772 10.0.0.772 10.0.772 10.0.0.772 10.0.0.772 10.0.772 10.0.0.772 10.0.772 10.0.0.772 10.0.0.772 10.0.772 10.0.0.772 10.0.0.772 10.0.0.772 10.0.0.0 10.0.772 10.0.0.0 10.0.772 10.0.0.0 10.0.772 10.0.0.0 10.0.772 10.0.0.0 10.0.772 10.0.0 10.0.772 10.0.0 10.0.772 10.0.0 10.0.772 10.0.0 10.0.772 10.0.0 10.0.772 10.0.0 10.0.772 10.0.0 1                                                                                                    |                        | 🚮 HP DeskJet 3830 series Basic Device Software                    | Hewlett-Packard Co.                 | 4/29/2017    | 131 MB  | 35.0.61.54677  |                                     |
| IP IP Photo Creations   HP   4/9/2017   2.70 MB   10.07702     Intel® Graphics Driver   Intel® Graphics Driver   Intel® Graphics Driver   10.11 M2   20.19.15.4404     ININ   UNE Corporation   4/16/2017   6.04 M8   50.050.20.002     Microsoft Office Professional Plus 2016   UNE Corporation   4/18/2017   5.11.1422     Microsoft OneDrive   Microsoft Corporation   4/23/2017   6.04 M8   17.3.6799.0327     Product Improvement Study for HP Desklet 380 series   Hewlett-Packard Corporation   4/23/2017   50.51 M8   50.61001     Microsoft OneDrive   Microsoft Corporation   4/23/2017   50.51 M8   50.61001     Microsoft OneDrive   Microsoft Corporation   4/23/2017   19.51 M8   50.61.7572     Synaptics Pointing Derive Driver   Synaptics Incorporated   5/2/2017   46.4 M8   19.0.17.2     TeamViewer 12   TeamViewer   S/11/2017   84.8 M8   12.0.77242     Currently installed programs Total size: 3.72 G8                                                                                                    |                        | HP DeskJet 3830 series Help                                       | Hewlett Packard                     | 4/29/2017    | 7.09 MB | 35.0.0         |                                     |
| Intel Soraphics Driver   Hewlett-Packard   4/29/2017   8.08 MB   5.005.002.002     Intel Soraphics Driver   Intel Corporation   4/16/2017   3.41 MB   20.19.15.4404     Intel Korsonth Office Professional Plus 2016   Microsoft Corporation   4/16/2017   60.4 MB   10.04.2017     Microsoft Office Professional Plus 2016   Microsoft Corporation   4/16/2017   60.4 MB   10.04.666.1001     Microsoft Office Professional Plus 2016   Microsoft Corporation   4/16/2017   10.4 MB   10.3.6799.0327     Product Improvement Study for HP Desklet 3830 serie   Hewlett-Packard Co.   4/29/2017   20.5 MB   50.61.5477     Realtek High Definition Audio Driver   Realtek Semiconductor Corp.   4/16/2017   19.5 MB   60.17572     Synaptics Pointing Device Driver   Synaptics Incorporated   5/2/2017   46.4 MB   12.0.7724     TeamViewer 12   TeamViewer   5/11/2017   84.8 MB   12.0.7724     Ib programs Installed   programs Total size:   5.72.6 B                                                                                                    |                        | IP Photo Creations                                                | HP                                  | 4/29/2017    | 2.70 MB | 1.0.0.7702     |                                     |
| Martel® Graphics Driver   Intel® Corporation   4/16/2017   3.11 MB   20.131.54/04     Microsoft Office Professional Plus 2016   Microsoft Corporation   4/18/2017   60.41 MB   10.4026(1001)     Microsoft Office Professional Plus 2016   Microsoft Corporation   4/23/2017   60.43 MB   17.36790.0327     Product Improvement Study for HP Desklet 3830 esite   Heller Nether Packard Co.   4/16/2017   10.43 MB   17.36790.0327     Product Improvement Study for HP Desklet 3830 esite   Heller Nether Packard Co.   4/29/2017   20.5 MB   50.61.56677     Marcesoft Corporation   4/29/2017   19.5 MB   60.1.7572   59.001   59.001     Synaptics Pointing Device Driver   Synaptics Incorporated   5/2/2017   46.4 MB   19.0.17.2     TeamViewer 12   TeamViewer   5.11/2017   84.8 MB   12.0.77242     Image: Currently installed programs Total size:   5.72.68   5.72.68   5.72.68                                                                                                    |                        | 🐼 HP Update                                                       | Hewlett-Packard                     | 4/29/2017    | 8.08 MB | 5.005.002.002  |                                     |
| LINE   LINE corporation   4/18/2017   5.1.1.1422     Microsoft Office Professional Plus 2016   Microsoft Corporation   4/16/2017   60.4 MB   16.0.4266.1001     Microsoft OneDrive   Microsoft Corporation   4/16/2017   20.4 MB   15.0.4266.1001     Product Improvement Study for HP Desklet 3830 serie   Hewlett-Packard Co.   4/29/2017   20.5 MB   35.06.15.4677     Reattek High Definition Audio Driver   Reattek Semiconductor Corp.   4/16/2017   14.6 MB   19.0.172     Gynaptics Pointing Device Driver   Synaptics Incorporated   5/2/2/017   46.4 MB   19.0.172     TeamViewer 12.   TeamViewer   5/11/2017   84.8 MB   12.0.77242     Currently installed programs Total size: 5.72 G8     Total size: 5.72 G8                                                                                                    |                        | 35 Intel® Graphics Driver                                         | Intel Corporation                   | 4/16/2017    | 3.41 MB | 20.19.15.4404  |                                     |
| Microsoft Ofrice Professional Plus 2016<br>Microsoft OneDrive<br>Product Improvement Study for HP Desklet 3830 series<br>Synaptics Pointing Device Driver<br>Synaptics Pointing Device Driver<br>TeamViewer 12<br>Currently installed programs Total size: 5.72 G8<br>To programs installed                                                                                                    |                        | LINE                                                              | LINE Corporation                    | 4/18/2017    |         | 5.1.1.1422     |                                     |
| Microsoft Corporation 4/23/2017 94.8 MB 17.3.6799.0327<br>Product Improvement Study for HP Desklet 3830 series<br>Realtek High Definition Audio Driver<br>Realtek Semiconductor Corp.<br>July Synaptics Pointing Device Driver<br>TeamViewer 12<br>Currently installed programs Total size: 5.72 GB<br>Currently installed programs Total size: 5.72 GB                                                                                                    |                        | Microsoft Office Professional Plus 2016                           | Microsoft Corporation               | 4/16/2017    | 60.4 MB | 16.0.4266.1001 |                                     |
| Product Improvement Study for HP Desklet 3830 series Hewlett-Packard Co. 4/29/2017 20.5 MB 35.0.61.54677<br>Reattek High Definition Audio Driver Reattek Semiconductor Corp. 4/16/2017 19.5 MB 6.0.7572<br>Synaptics Driving Device Driver Synaptics Incorporated 5/11/2017 84.8 MB 12.0.77242<br>TeamViewer 12 Synaptics Driver Synaptics Incorporated 5/11/2017 84.8 MB 12.0.77242<br>Currently installed programs Total size: 5.72 GB<br>16 programs installed                                                                                                    |                        | Contract And Anternative                                          | Microsoft Corporation               | 4/23/2017    | 84.8 MB | 17.3.6799.0327 |                                     |
| Realtek Kigh Definition Audio Driver<br>Synaptics Pointing Device Driver<br>TeamViewer 12<br>Currently installed programs Total size: 5.72 G8<br>Te programs installed                                                                                                    |                        | Product Improvement Study for HP DeskJet 3830 series              | Hewlett-Packard Co.                 | 4/29/2017    | 20.5 MB | 35.0.61.54677  |                                     |
| Ø Synaptics Pointing Device Driver   Synaptics Incorporated   5/2/2017   46.4 MB   19.0.17.2     Image: Team Viewer 12   Team Viewer   5/11/2017   84.8 MB   12.0.77242     Image: Team Viewer 12   Team Viewer   5/11/2017   84.8 MB   12.0.77242     Image: Team Viewer 12   Team Viewer   5/11/2017   84.9 MB   12.0.77242     Image: Team Viewer 12   Team Viewer   5/11/2017   84.9 MB   12.0.77242     Image: Team Viewer 12   Team Viewer   5/11/2017   84.9 MB   12.0.77242     Image: Team Viewer 12   Team Viewer   5/11/2017   84.9 MB   12.0.77242     Image: Team Viewer 12   Team Viewer   5/11/2017   84.9 MB   12.0.77242     Image: Team Viewer 12   Team Viewer   5/11/2017   84.9 MB   12.0.77242     Image: Team Viewer 13   Team Viewer   5/11/2017   84.9 MB   12.0.77242     Image: Team Viewer 13   Team Viewer   5/11/2017   84.9 MB   12.0.77242     Image: Team Viewer 14   Team Viewer   5/11/2017   84.9 MB   12.0.77242     Image: Team Viewer 15   Team Viewer   5/11/2017   10.0.0.0.0.0.0.0.0.                                                                                                    |                        | Kealtek High Definition Audio Driver                              | Realtek Semiconductor Corp.         | 4/16/2017    | 19.5 MB | 6.0.1.7572     |                                     |
| Currently installed programs Total size: 5.72 G8                                                                                                    |                        | O Synaptics Pointing Device Driver                                | Synaptics Incorporated              | 5/2/2017     | 46.4 MB | 19.0.17.2      |                                     |
| Currently installed programs Total size: 5.72 G8<br>T6 programs installed                                                                                                    |                        | TeamViewer 12                                                     | TeamViewer                          | 5/11/2017    | 84.8 MB | 12.0.77242     |                                     |
| Currently installed programs Total size: 5.72 GB<br>16 programs installed                                                                                                    |                        |                                                                   |                                     |              |         |                |                                     |
|                                                                                                    |                        | Currently installed programs Total size:<br>16 programs installed | 5.72 GB                             |              |         |                |                                     |
|                                                                                                    | 📕 🔎 🗇 🐗                | III 🧿 💌 🔁                                                         |                                     |              |         | ^ <b>t</b>     | ■ <i>信</i> 句》 ENG 3:52 PM 5/14/2017 |

หน้าต่าง Windows Features จะเปิดขึ้นมา ให้เลื่อนลงไปล่างๆ หาข้อความ "SMB 1.0/CIFS File Sharing Support" โดยฟีเจอร์นี้จะถูกเปิดไว้เป็นค่าเริ่มต้น

| i Windows Features                                                                                                    | - 6      | 1     | Х |
|----------------------------------------------------------------------------------------------------|----------|-------|---|
| Turn Windows features on or off                                                                                                    |          |       | 0 |
| To turn a feature on, select its check box. To turn a feature off, clear its check box. A filled box means that only part of the feature is turned on.                                                                                                    |          |       |   |
| Image: Solution of the solution of the solution |          |       |   |
| ок                                                                                                    |          | Cance |   |
|                                                                                                    | 3:53 PM  | 1     |   |
|                                                                                                    | 5/14/201 | - Ę   | 0 |

3 ให้นำติ้กถูกออกจากช่องสี่เหลี่ยม และกด OK

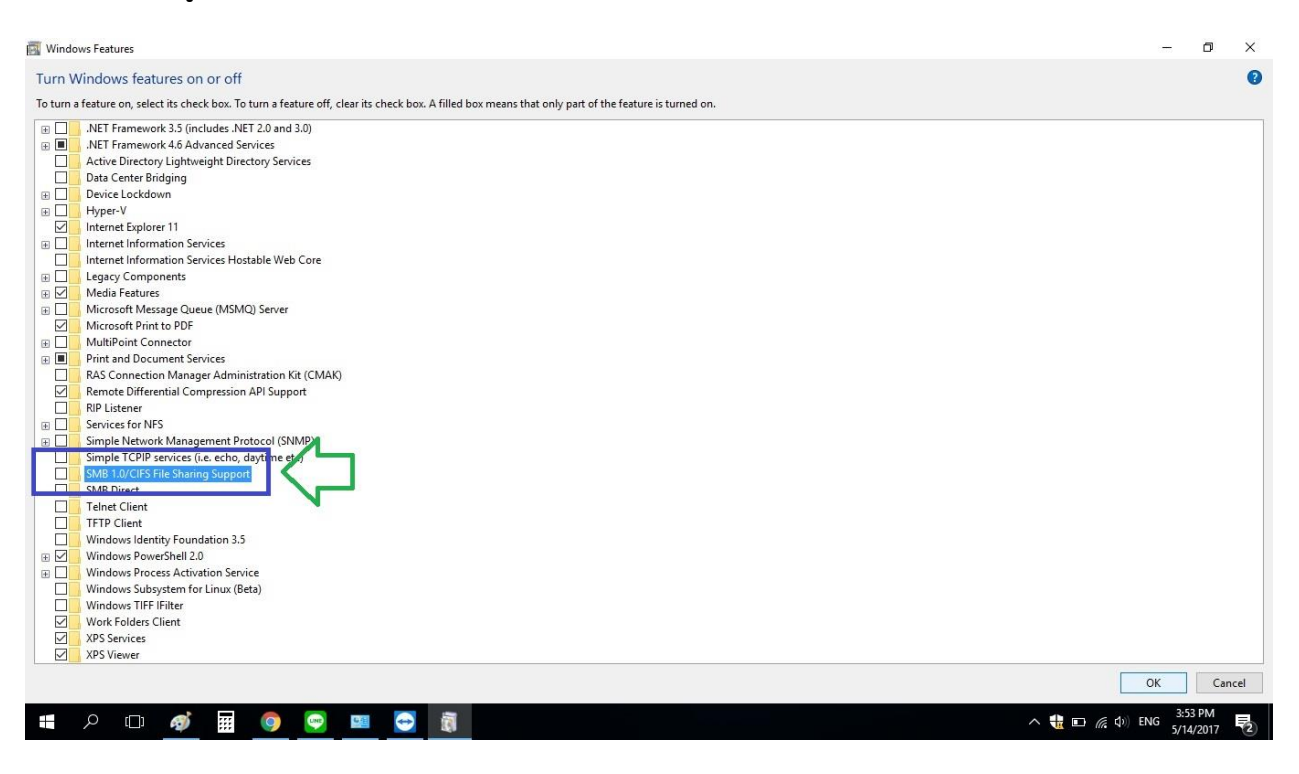

## 5. รอสักครู่

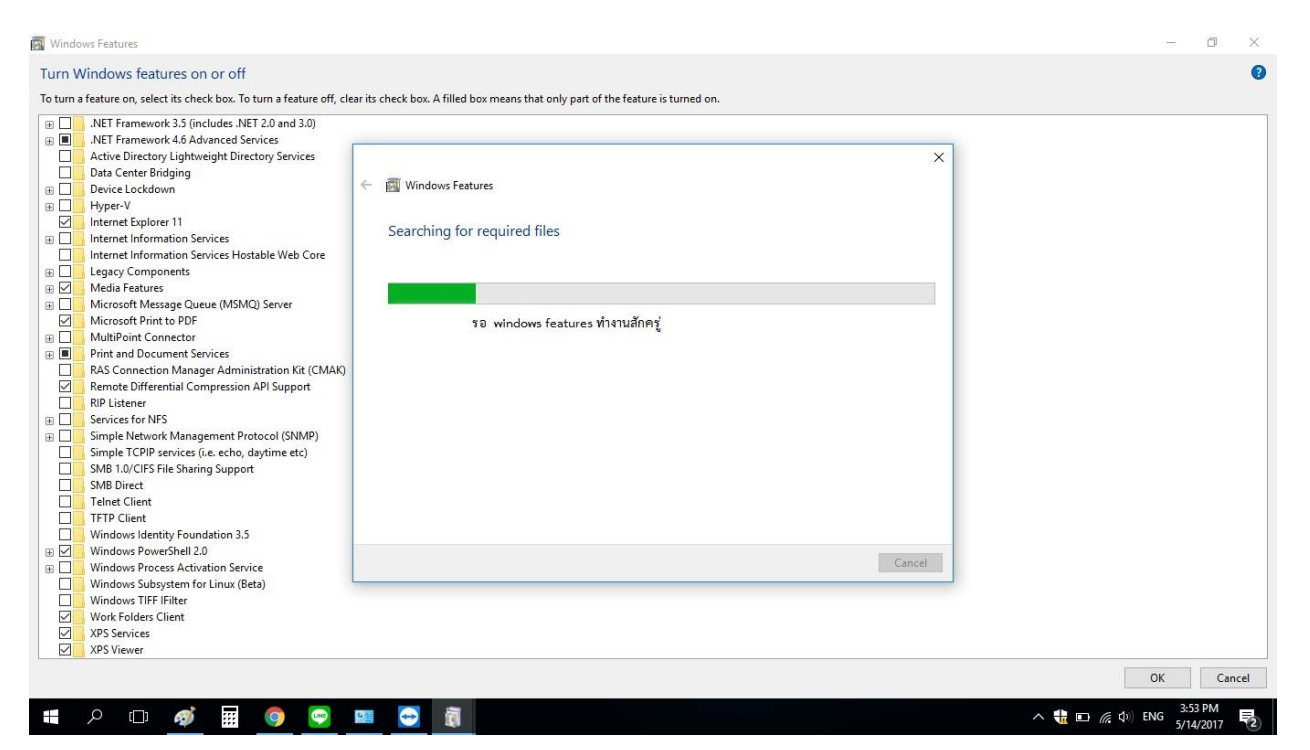

6. เมื่อ windows ทำงานเสร็จ ให้เรารีสตาร์ทเครื่อง 1 รอบ ก็เป็นอันเสร็จสิ้น

| .NET Framework 3.5 (includes .NET 2.0 and 3.0)   |                                                                            |  |
|--------------------------------------------------|----------------------------------------------------------------------------|--|
| .NET Framework 4.6 Advanced Services             |                                                                            |  |
| Active Directory Lightweight Directory Services  | ×                                                                          |  |
| Data Center Bridging                             |                                                                            |  |
| Device Lockdown                                  | Windows Features                                                           |  |
| Hyper-V                                          |                                                                            |  |
| Internet Explorer 11                             | Windows completed the requested changes                                    |  |
| Internet Information Services                    | windows completed the requested changes.                                   |  |
| Internet Information Services Hostable Web Core  | Windows peeds to report your PC to finish installing the requested changes |  |
| Legacy Components                                | made is needed your i a to missi installing the requested endinges.        |  |
| Media Features                                   |                                                                            |  |
| Microsoft Message Queue (MSMQ) Server            |                                                                            |  |
| Microsoft Print to PDF                           |                                                                            |  |
| MultiPoint Connector                             |                                                                            |  |
| Print and Document Services                      |                                                                            |  |
| RAS Connection Manager Administration Kit (CMAK) |                                                                            |  |
| Remote Differential Compression API Support      |                                                                            |  |
| RIP Listener                                     |                                                                            |  |
| Services for NFS                                 |                                                                            |  |
| Simple Network Management Protocol (SNMP)        |                                                                            |  |
| Simple TCPIP services (i.e. echo, daytime etc)   |                                                                            |  |
| SMB 1.0/CIFS File Sharing Support                |                                                                            |  |
| SMB Direct                                       |                                                                            |  |
| I lenet Client                                   |                                                                            |  |
| IFIP Client                                      |                                                                            |  |
| Windows Identity Foundation 3.5                  |                                                                            |  |
| Windows Powershell 2.0                           | Restart now Don't restart                                                  |  |
| Windows Process Activation Service               |                                                                            |  |
| Windows Subsystem for Linux (Beta)               |                                                                            |  |
| Work Folders Client                              |                                                                            |  |
| VDS Senticer                                     |                                                                            |  |
| VPS Viewer                                       |                                                                            |  |
|                                                  |                                                                            |  |

\*\*สำหรับวิธีการปิดใน firewall นั้น สามารถทำได้โดยการเข้าไปปิดที่ port 139,445 ค่ะ